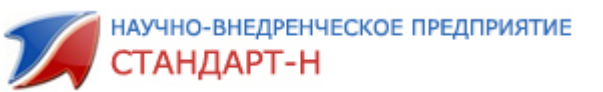

# ООО НВП «Стандарт Н»

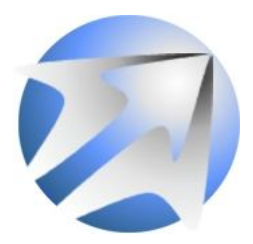

# IDOIDANNA Mhteinektvaishaa saabkan

<u>Контактные телефоны</u> Офис: (3412) 67-87-80 Николаев Игорь Рудольфович, директор: (3412) 24-00-90 Мартынов Андрей Борисович, зам. директора: (3412) 644-366 Шутов Павел Юрьевич, системный администратор: (3412) 67-92-87 Смирнов Алексей Иванович - программист-разработчик : (3412) 67-87-80

Ижевск-2011

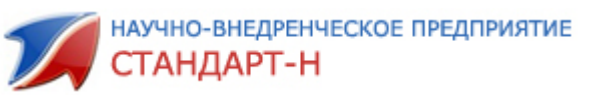

#### 1. Введение

Программа «Интеллектуальная заявка» работает с комплексе с программой автоматизации розничной торговли «Стандарт-Н» и программой «Общий заказ Стандарт-Н».

Основные достоинства нашей программы:

- программа позволяет значительно сократить время менеджера на составление заказа товара поставщикам;

- программа позволяет значительно уменьшить заказ лишнего товара.

- программа позволяет расширить ассортимент без вложения дополнительных средств.

Программа анализирует статистику продаж, интенсивность и частоту продаж, текущие остатки, учитывает сезонность и еще ряд параметров, которые выставляются в настройках программы. Полученный рекомендуемый список для заказа можно выгрузить в программу «Общий заказ Стандарт-Н» или в иную программу для заказа. При этом программа рекомендует поставщиков, кому следует заказать товар по оптимальным ценам.

Кроме этого Программа «Интеллектуальная заявка» дает возможность выставлять настройки ценообразования, которые используются в программе автоматизации розничной торговли «Стандарт-Н» для автоматического формирования розничных цен.

| 👹 Интеллектуальная заявка версия: 1.6                     |                                                 |                 |                  |             |         |            |        |  |  |
|-----------------------------------------------------------|-------------------------------------------------|-----------------|------------------|-------------|---------|------------|--------|--|--|
| Файл Сервис Операции                                      |                                                 |                 |                  |             |         |            |        |  |  |
| 8                                                         |                                                 | Показа          | ть/обновить кол. | записей 18  | 07.2011 | 17:03:20   | 0      |  |  |
| К. История 2. Ассортимент В Локальный справочник Заказ    | 🔄 Накладные 📮 Информация                        |                 |                  |             |         |            |        |  |  |
| Показывать: Заказ 💌 🖓 🖨 основной заказ: 1,231             | Показывать: Заказ 🔄 🍞 🎒 основной заказ: 1,231 🚍 |                 |                  |             |         |            |        |  |  |
| Название                                                  | Интенсивность продаж                            | Остаток Кол. Пр | одаж  Продан     | о упако  За | каз  Ко | э   Уже за | аказ 🔺 |  |  |
| 911 окопник гель-бальзам 100мл                            | 5д. 16ч. 41м. 25с.                              | 0               | 17               | 19          | 1       | 1          | 0      |  |  |
| АЦЦ лонг 600мг шип таб №10                                | 4д. 19ч. 53м. 51с.                              | 0               | 9                | 9           | 1       | 1          | 0      |  |  |
| Агри /антигриппин гомеоп/ детс таб №40                    | 10д. 7ч. 34м. 14с.                              | 0               | 3                | 3           | 2       | 1          | 0      |  |  |
| Аевит 200мг калс №10                                      | 2д. 3ч. 21м. 41с.                               | 0               | 15               | 19          | 5       | 1          | 0      |  |  |
| Аквадетрим /витамин ДЗ/ 15000МЕ/мл 10мл фл-кап            | 6д. 1ч. 47м. 28с.                               | 0               | 12               | 12          | 1       | 1          | 0      |  |  |
| Акридерм мазь 0,064% 30г                                  | 5д. 8ч. 54м. 26с.                               | 0               | 15               | 16          | 1       | 1          | 0      |  |  |
| Аллохол таб п/о №10                                       | 1д. Оч. 41м. Ос.                                | 0               | 57               | 155         | 10      | 1          | 0      |  |  |
| Алфлутоп 10мг/мл 1мл амп №10                              | 5д. 16ч. 29м. 19с.                              | 0               | 4                | 4           | 1       | 1          | 0      |  |  |
| Амбробене 30мг таб №20                                    | 4д. 23ч. 14м. 46с.                              | 0               | 29               | 29          | 1       | 1          | 0      |  |  |
| Амлодипин 10мг таб №30                                    | 6д. 18ч. 7м. 35с.                               | 0               | 16               | 17          | 1       | 1          | 0      |  |  |
| Амоксициллин 500мг таб №20                                | 4д. 16ч. 12м. 8с.                               | 0               | 31               | 32          | 1       | 1          | 0      |  |  |
| Анальгин 500мг таб №10                                    | 0д. 14ч. 41м. 30с.                              | 0               | 164              | 287         | 10      | 1          | 0      |  |  |
| Анаферон взросл гомео таб №20                             | 3д. 2ч. 31м. 55с.                               | 0               | 38               | 33          | 2       | 1          | 0      |  |  |
| Анаферон детс гомео таб №20                               | 2д. 3ч. 3м. 11с.                                | 0               | 57               | 60          | 3       | 1          | 0      |  |  |
| Андипал 500мг таб №10                                     | Од. 18ч. 43м. 19с.                              | 0               | 93               | 172         | 10      | 1          | 0      |  |  |
| Антигриппин взросл шип таб №10                            | 5д. 5ч. 21м. 14с.                               | 0               | 28               | 28          | 1       | 1          | 0      |  |  |
| Антигриппин-Анви капс №20                                 | 2д. 7ч. 7м. 2с.                                 | 0               | 59               | 60          | 3       | 1          | 0      |  |  |
| Арбидол 100мг калс №10                                    | 2д. 5ч. 2м. 37с.                                | 0               | 40               | 44          | 3       | 1          | 0      |  |  |
| Аскорбиновая кислота 100мг с глюкозой таб №10             | 1д. 0ч. 32м. 2с.                                | 0               | 41               | 118         | 10      | 1          | 0      |  |  |
| Аскорбиновая кислота 2,5г пор                             | 1д. 0ч. 15м. 21с.                               | 0               | 8                | 48          | 10      | 1          | 0      |  |  |
| Аскорбиновая кислота 25мг сахар крутка №10                | 1д. 10ч. 57м. 39с.                              | 0               | 48               | 62          | 10      | 1          | 0      |  |  |
| Аскорбиновая кислота 50мг драже №200                      | 1д. 7ч. 18м. 11с.                               | 0               | 114              | 132         | 5       | 1          | 0      |  |  |
| Аскорбиновая кислота крутка сахар арбуза 2,9г таб №10     | 0д. 23ч. 20м. 30с.                              | 0               | 137              | 157         | 10      | 1          | 0      |  |  |
| Аскофен П таб №10                                         | 1g. 114. 1m. 37c.                               | 0               | 49               | 88          | 10      | 1          | 0      |  |  |
| Атероклефит 250мг капс №30                                | 3д. 14ч. 34м. 30с.                              | 0               | 5                | 7           | 2       | 1          | 0 💌    |  |  |
| 🔞 Рассчитать заказ 🔄 Настройка товара 🛛 📈 Импортировать з | аказ                                            |                 |                  |             |         |            |        |  |  |
| 💈 Обновить данные 🐬 Обновить наим. 🦻 Настройки 🛛 🚰 Сф     | ормировать заказ 🟪 Показать истори              | 0               |                  |             |         | 🔱 Ст       | оп     |  |  |
| Формирование заказа завершено.                            | Select                                          |                 |                  |             |         |            |        |  |  |

Окно программы «Интеллектуальная заявка» представлено на рис. 1:

Окно программы «Интеллектуальная заявка»

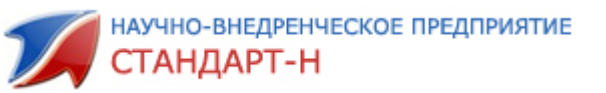

## 2. Основные функции программы.

#### 📴 Настройки

- это основная функция программы, где вы выбираете подходящие для вас критерии для формирования заказа.

#### 🔮 Обновить данные

По кнопке «Обновить данные» - программа анализирует продажи по выставленным параметрам в настройке текущего профиля (продажи, приходы, расходы, интенсивность продаж,..) и составляет авто заказ.

#### 💡 Обновить наим.

По кнопке «Обновить наименования» - обновляет наименования из локального справочника . Рекомендуется запускать эту функцию , чтобы разное написание одного и того же товара учитывалось как один товар.

Рассчитать заказа - расчет заказа по выставленным параметрам для текущего профиля без сборки данных.

✓ Импортировать заказ - сформированный заказ импортируется в программу «Общий заказ Стандарт-Н».

Сформировать заказ

- по этой кнопке обновляются данные,

рассчитывается заказ и импортируется в «Общий заказ Стандарт-Н» (эта кнопка заменяет нажатие 4-х предыдущих кнопок).

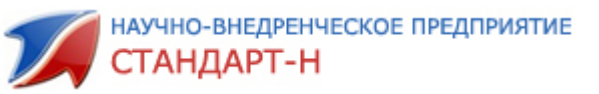

# 3. Настройка параметров интеллектуальной заявки

Функция настроек имеет несколько закладок:

| Периоды                      | 📔 Параметры наименова | ния Система   | Планировщик  | История  |
|------------------------------|-----------------------|---------------|--------------|----------|
| Заказ                        | Ценообразование       | Поставщики    | Ценовые коэф | фициенты |
| Основное Исключить из заказа |                       | порт заказа 🛛 |              |          |

Рассмотрим подробно каждую закладку.

1) Устанавливаем текущий профиль заявки в окне

| астройки  |                          |               |               |           |
|-----------|--------------------------|---------------|---------------|-----------|
| Весна-лет |                          | Добавить 🗙 Уд | цалить 🧃 Реда | кт. 🖄 😡   |
| Периоды   | Параметры наименовани    | я Система     | Планировщик   | История   |
| Заказ     | Ценообразование          | Поставщики    | Ценовые коэ о | рфициенты |
| Основное  | Исключить из заказа Импо | рт заказа     |               |           |

Кнопки Добавить У Удалить / Редакт. служат для добавления (удаления профиля, редактирование названия профиля. Вы можете использовать один профиль, а если ваш бизнес зависит от сезонности, то можно сделать настройки для каждого сезона.

#### 2) Закладка «Периоды»

Здесь вы указываете периоды, за которые хотите анализировать продажи, рассчитывать интенсивность продаж:

| З, Добавить | 🗙 Удалить | 🥜 Редакт   | ировать    |     |  |
|-------------|-----------|------------|------------|-----|--|
| Название    |           | от         | до         | Тип |  |
| 03          |           | 01.03.2011 | 30.09.2011 | 0   |  |
| 04          |           | 01.04.2010 | 30.09.2010 | 0   |  |
|             |           |            |            |     |  |

В примере для профиля «Весна-лето» мы указали два периода весеннеелетнего сезона, за которые будет производится анализ продаж, расчет интенсивности продаж.

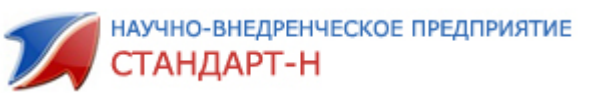

#### 3) Закладка «Ценовые коэффициенты»

Товар можно разделить на категории по ценовому признаку с целью выставления разных параметров (пределы указываются для розничных цен):

| От, руб. 🛛 | До, р  | К     | Окру      | Окр. ко      | Окру   | Мин    | Макс | Кратно    |   |
|------------|--------|-------|-----------|--------------|--------|--------|------|-----------|---|
| 0          | 15     | 1     | 9         | 100          |        | 20     | 100  | 10        |   |
| 15         | 50     | 1     | 9         | 100          |        | 20     | 100  | 5         |   |
| 50         | 100000 | 1     | 9         | 100          |        | 20     | 100  | 1         |   |
|            |        | Редан | тирован   | ие           |        |        |      |           |   |
|            |        | Цено  | вой диап  | іазон:       |        |        |      |           |   |
|            |        | >= 1  | 5         | <b>∢</b>     | 50     | -      |      |           |   |
|            |        | Пара  | метры:    |              |        |        |      |           |   |
|            |        | Наст  | ройки зак | аза          |        |        |      |           |   |
|            |        |       | Коэфф     | ициент: [    | l      |        |      |           |   |
|            |        | OKP   | угление   | заказа: 🔅    | •      | ÷      |      |           |   |
|            |        | Kp    | атность   | заказа: 🗄    | 5      | -<br>- |      |           |   |
|            |        |       |           |              |        |        | _    |           |   |
|            |        | Наст  | ройки фор | рмирования і | цен    |        |      |           |   |
|            |        | Окр   | угление ( | копеек: 1    | 00     | -      |      |           |   |
|            |        |       | Окр       | углять: [    | Зниз 🔽 | •      |      |           |   |
|            |        |       | Мин. на   | аценка: 2    | :0     | -<br>- |      |           |   |
|            |        |       | Макс. на  | аценка: []   | 00     | -      |      |           |   |
|            |        |       |           |              |        |        |      |           |   |
|            |        |       |           |              |        |        |      |           |   |
|            |        |       |           | OK           |        | Этмена | на   | Примените | 5 |

Настройка заказа:

Коэффициент: 2 - рассчитанное количество заказа умножится на коэффициент;

Округление заказа: 5 - параметр для округления дробной части заказа (0,5 ->1; 0,4 -> 0);

**Кратность заказа**: 10 - если рассчитанное количество будет меньше кратности, то программа округлит заказ до указанного значения кратности, если больше , то рассчитанное количество округляется по правилам арифметики. Например, если заказ=14, то программа округлит заказ до 10, Если заказ>=15, то округлится до 20.

Настройки формирования цен (эти настройки используются в программе «Менеджер Стандарт-Н» для автоматического формирования розничной цены в документе прихода):

Округление копеек: 1 1 – до копейки, 10 – до 10коп, 100 – до рубля.

| Округлять:     | Вверх | -   |
|----------------|-------|-----|
| Мин. наценка:  | 20    | -   |
| Макс. наценка: | 100   | 7÷ł |

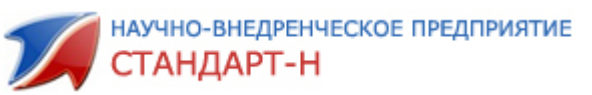

### 4) Закладка Ценообразование»

(эти настройки используются в программе «Менеджер Стандарт-Н» для автоматического формирования розничной цены в документе прихода):

| Погрешность оптовой цены(+- считается равной): | 1 %     |
|------------------------------------------------|---------|
| Минимальная наценка(от оптовой цены):          | 30 * %  |
| Максимальная наценка(от оптовой цены):         | 100 * % |
| Шаг наценки(от розничной цены):                | 1 %     |
| Стандартная наценки(от оптовй цены):           | 40 %    |
|                                                |         |
| Стандартная наценки(от оптовй цены):           | 40 * %  |

Погрешность оптовой цены(+- считается равной):

равными, если разница в ценах не превышает указанного процента.

| Минимальная наценка(от оптовой цены):  | 30 %                             |
|----------------------------------------|----------------------------------|
| Максимальная наценка(от оптовой цены): | 100 * %                          |
| Шаг наценки(от розничной цены):        | 1 %                              |
| Стандартная наценки(от оптовй цены):   | 40 2                             |
| по товару.                             | - используется, если нет истории |

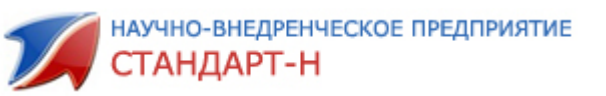

#### 5) Закладка «Заказ»

Это основная закладка, на которой вы программе говорите правила для формирования автоматического заказа.

Эта закладка имеет три подзакладки: \_\_\_\_

| Периоды  | Параметры наименования       | Еистема    | Планировщик  | История  |
|----------|------------------------------|------------|--------------|----------|
| Заказ    | Ценообразование              | Тоставщики | Ценовые коэф | фициенты |
| Основное | Исключить из заказа Импорт з | аказа      |              |          |

#### Закладка «Основное» имеет вид:

| Основное Исключить из заказа                    | Импорт заказа                                 |
|-------------------------------------------------|-----------------------------------------------|
| Профиль 03: 000 МНВП Стан                       | дарт М 3, Азина 💌                             |
| Заказ на период:                                | 7 (день) кол. 7 (день)                        |
| 🔽 Округление вверх от                           | 9                                             |
| 🔲 Учитывать коэфициент о                        | гсутвия товара                                |
| Заказывать недавно око<br>проданное количество. | нчившиеся товары, игнорируя параметры         |
| Брать товар окончившися <=                      | 30 <u>*</u> д.                                |
| Округление остатка до 0 от:                     | 8                                             |
| Брать данные от:                                | 01.03.2011 💌                                  |
| 🔽 Не учитывать в интенеси                       | вности кол. проданных упаковок.               |
| 🔲 Использовать фактическ                        | ую дату проведения документа.                 |
| (иначе используется дата                        | указанная в документе)                        |
| заказывать наименовани заказа, условия:         | ия с нулевым остатком не зависимо от периода  |
| кол. заказа: 1                                  | интенсивность <= 10 т. д. 0 т. ч. 0 т. м.     |
| 🔽 Заказывать в большую сторо                    | ну, если не удовлетворяет кратности при нуле. |
| Брать остатки из Ассортимен                     | та .                                          |
| 📋 Заказывать уже заказанный:                    | товар, если есть необходимость.               |

Округление вверх от - означает, от какой цифры округляем вверх после запятой (десятичное округление). Например если параметр=9, а программа рассчитала количество 8.6, то в автозаказ поставится 8.

Учитывать коэфициент отсутвия товара – рекомендуется не устанавливать. Если параметр установлен, по программа смотрит, какой период данный товар отсутствовал и рассчитывает количество для заказа с учетом этого периода.

| V | Заказывать недавно окончившиеся товары, игнорируя параметры |   |      |       |
|---|-------------------------------------------------------------|---|------|-------|
| _ | проданное количество.                                       |   |      |       |
|   | Брать товар окончившися <= 30 📩 д.                          | - | если | товар |

закончился более чем указанное количество дней, то этот товар программа не закажет.

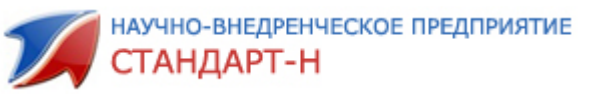

| Округление остатка до 0 от: 8 | г                | ри учете ос        | татка прогр   | амма      |
|-------------------------------|------------------|--------------------|---------------|-----------|
| округляет дробную часть       | до нуля, ес      | ли первая ц        | ифра после з  | запятой   |
| меньше указанной.             | -                | -                  |               |           |
|                               | _                | _                  |               |           |
| Брать данные от: 01.0         | 00.2011 💌        | <u>- для расче</u> | ета заказа уч | итываются |
| данные позднее указанно       | й даты.          |                    | 5             |           |
|                               |                  |                    |               |           |
| 🔽 Не учитывать в интенесивное | сти кол. продан  | ных упаковок.      | - рекоменду   | уется     |
| установить.                   |                  |                    | 1 '.          | ,         |
| -                             |                  |                    |               |           |
| Заказывать наименования с     | : нулевым остат  | ком не зависи      | мо от периода |           |
| кол. заказа:                  | интенсивность <= | 10 <u>-</u> д. 0 - | ч. 0 т.       |           |

Программа закажет указанное количество (1уп), если интенсивность данного товара менее указанного количества дней (10дн).

□ Заказывать уже заказанный товар, если есть необходимость. - если флажок установлен, то программа рассчитывает количество заказа с учетом уже заказанного товара (через программу «Общий заказ Стандарт-Н»).

#### Закладка «Исключить из заказа»:

| Основное                                                               | Исключит                                         | ь из заказа   | Импорт заказа  |           |       |                  |  |  |  |
|------------------------------------------------------------------------|--------------------------------------------------|---------------|----------------|-----------|-------|------------------|--|--|--|
|                                                                        |                                                  |               |                |           |       |                  |  |  |  |
| 🔽 Наиме                                                                | нования, пр                                      | ооданные мен  | ньше чем       |           | 3     | <sup>3</sup> шт. |  |  |  |
| 🔽 Наиме                                                                | Наименования, участвовающие в продаже меньше чем |               |                |           |       |                  |  |  |  |
| 🔽 Наименования, период продаж которых меньше, чем 🛛 🕄 式 день.          |                                                  |               |                |           |       |                  |  |  |  |
| Г Наименования, не участвующих в продажах в течении последних 365день. |                                                  |               |                |           |       |                  |  |  |  |
| 🔲 Наиме                                                                | енования у н                                     | которых:      | на оста        | тках >= 1 | •     | шт.              |  |  |  |
|                                                                        |                                                  | инт           | енсивность про | цаж>= О   | ÷д. О | • 4. 0 • M.      |  |  |  |
| 🔽 Группь                                                               | N TOBADOB:                                       | <none></none> |                |           |       |                  |  |  |  |
|                                                                        | ·                                                | ·             |                |           |       | <u> </u>         |  |  |  |
| 🔽 3apes                                                                | ервированн                                       | ый товар      |                |           |       |                  |  |  |  |
| Г Наим. не продаваемое уже 30дней и есть на остатке.                   |                                                  |               |                |           |       |                  |  |  |  |
|                                                                        |                                                  |               |                |           |       |                  |  |  |  |

Параметр «Зарезервированный товар» учитывается, если в программе «Менеджер Стандарт-Н» есть такой товар.

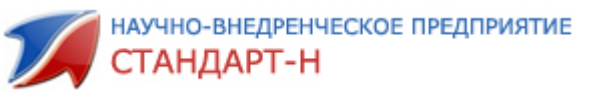

#### Закладка «Импорт заказа»:

| Основное Исключить из заказа Импорт за                                 | жаза           |
|------------------------------------------------------------------------|----------------|
| Допуск ожидания товара:                                                | т дней 0 т час |
| Минимальная разница цены:                                              | 20 * %         |
|                                                                        | 0 * %          |
| Максимальное превышение цены:                                          | 10 %           |
| Партионность:                                                          | 20 * %         |
| Метод импорта: <ul> <li>Нормальный</li> <li>формировать фай</li> </ul> | л автозаказа   |

Партионность: если указана кратность и разница между рассчитанным количеством и кратностью поставщика больше указанного процента партионности, то программа не закажет этот товар.

**Пример:** кратность оптовика =3, параметр партионности выставлен 20%, программа рассчитала заказать 10шт. Мы можем заказать 9 или 12штук, программа стремится к наименьшему изменению и закажет в этом случае 9шт ,т.к. разница составляет 10-9=1шт (это 10% от рассчитанного кол-ва 10шт), что укладывается в параметр 20%.

При превышении параметра партионности программа закажет другому оптовику, а если нет этого товара – программа исключит этот товар из заказа.

Метод импорта: при нормальном методе заявка формируется в «архиве» заказов, поставщики выбираются автоматически, при открытии из архива не найденные позиции частично попадут в «Неоткрытые позиции», частично в автозаказ.

Во втором методе формируется файл с расширением .zao, который открывается по кнопке «Автозаказ».

#### 6) Закладка «Поставщики»

Данные настройки учитываются при выгрузке рассчитанного заказа в программу «Общий заказ Стандарт-Н».

Двойным кликом на строке с поставщиком открывается окно настройки, указываете соответствие наименования поставщика в общем заказе вашему наименованию, вводите приоритет, период поставки и при необходимости ограничения по сумме заказа:

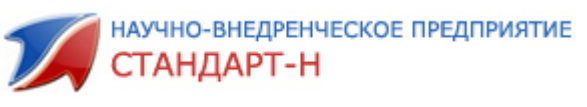

| Настройки поставщика  | ×                   |
|-----------------------|---------------------|
| Протек                | •                   |
| Сопоставление: протек | <b>•</b>            |
| Статус:               | Включен             |
| Приоритет:            | 5 - Самый высокий   |
| Макс. сумма заказа:   | 10000               |
| Мин. сумма заказа:    | 0                   |
| Период поставки:      | 0 + день 12 + час   |
|                       | ОК Отмена Применить |

При одинаковом приоритете у нескольких поставщиков программа выбирает поставщика, у которого меньшая цена и более быстрый привоз

# 4. Результат работы программы

| Показывать: 01_Заказ 💽 🌍 🖨 основной заказ: 14,847     |                                       |                    |          |               |         | ÷        |         |
|-------------------------------------------------------|---------------------------------------|--------------------|----------|---------------|---------|----------|---------|
| Название                                              | Интенсивность продаж                  | Остаток Кол. Прода | ж  Прода | но упако  Зак | as  Kos | э  Уже : | заказ 🔺 |
| Биафишенол `рыбий жир пищевой` 0,25г капс №100        | 7д. 12ч. 15м. 29с.                    | 0                  | 4        | 4             | 1       | 1        | 0       |
| Бинт 5мх10см н/ст                                     | 4д. 3ч. 8м. 41с.                      | 0                  | 68       | 105           | 2       | 1        | 0       |
| Бинт 5мх5см инд.уп н/ст                               | 5д. 13ч. 54м. 8с.                     | 0                  | 10       | 18            | 1       | 1        | 0       |
| Бинт 5мх7см стер                                      | 0 40 E0 90                            | 0                  | 34       | 50            | 2       | 1        | 0       |
| Бинт 7мх14см н/ст                                     | Настроики товара                      | 0                  | 44       | 73            | 4       | 1        | 0       |
| Бинт стер 5мх10см                                     | Наименование:                         | 0                  | 58       | 95            | 4       | 1        | 0       |
| Вата Амелия хир гигроск стер 50г                      | Герботон настойка 100мл               | 0                  | 8        | 8             | 1       | 1        | 0       |
| Вата н/ст 50г                                         | Karatan Karatan N                     | 0                  | 65       | 65            | 1       | 1        | 0       |
| Витамин A (ретинола ацетат) 33 т ME №10 капс          | Козффициент, 2                        | 0                  | 5        | 10            | 2       | 1        | 0       |
| Вода минерал свято-михайловская О,6л газ              | Количество: 10 🗙 🗙                    | 0                  | 22       | 24            | 1       | 1        | 0       |
| Гематоген русский мед 40г                             | Пкригление: 9 Х                       | 0                  | 271      | 470           | 7       | 1        | 0       |
| Гематоген супер орех с джемом 35г                     | Кратность: 1                          | 0                  | 8        | 10            | 1       | 1        | 0       |
| Гематоген супер ореховый со сгущ молоком 35г          |                                       | 0                  | 9        | 10            | 1       | 1        | 0       |
| Герботон настойка 100мл                               |                                       | 0                  | 228      | 366           | 30      | 2        | 0       |
| Глина белая 100                                       | Профиль: Весна-лето 🗾 🖌               | 1                  | 23       | 53            | 1       | 1        | 0       |
| Дипроспан 1мл амп №1                                  |                                       | 0                  | 4        | 4             | 1       | 1        | 0       |
| Ершик д/зубов Лакалют интердентал р xs d 2 мм упак №5 | ПК Птмена                             | 0                  | 6        | 35            | 48      | 1        | 0       |
| Зубная паста президент актив 50мл                     |                                       | 0                  | 7        | 63            | 52      | 1        | 0       |
| Зубная щетка колгейт массажер средняя                 | 7д. 19ч. 13м. 34с.                    | 0                  | 4        | 4             | 1       | 1        | 0       |
| Ингалипт 20мл аэр                                     | 8д. 22ч. 2м. 13с.                     | 0                  | 16       | 16            | 1       | 1        | 0       |
| Капитан сильвер джем в шок.глазури 50г                | 6д. 2ч. 33м. 38с.                     | 0                  | 15       | 20            | 1       | 1        | 0       |
| Капитан сильвер кокос крем орех в шок.глазури 50г     | 5д. 20ч. 14м. 13с.                    | 0                  | 16       | 20            | 1       | 1        | 0       |
| Клеенка курносики детс 48х68                          | 2д. 12ч. 40м. 20с.                    | 1                  | 6        | 6             | 1       | 1        | 1       |
| Ко-диротон 10мг+12,5мг таб №30                        | 4д. 9ч. 21м. 11с.                     | 1                  | 6        | 6             | 1       | 1        | 0       |
| Кофеин-бензоат натрий 100мг таб №6                    | 6д. 1ч. 50м. 36с.                     | 0                  | 20       | 62            | 1       | 1        | 0 💌     |
| 📣 Рассчитать заказ 📄 Настройка товара 🛛 🚿 Импортиро   | вать заказ                            |                    |          |               |         |          |         |
| 💈 Обновить данные 🐬 Обновить наим. 🛛 🏷 Настройки 🛛 🐇  | Сформировать заказ 🗄 Показать истории | D                  |          |               |         | 🕴 с      | ron     |
| Стартуем сокет сервер Готово                          |                                       |                    |          |               |         |          |         |

Рассчитанный заказ имеет вид:

Значения колонок:

*Интенсивность продаж* – среднее по периоду время, за сколько уходит 1шт. товара (расчёт за 24ч. в сутки).

Кол-во продаж – кол-во чеков за период.

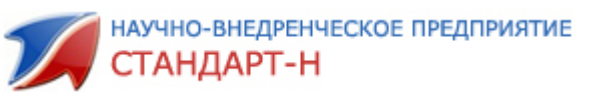

Продано упаковок – кол-во проданного товара за период.

Остаток – остаток на данный момент.

Заказ – количество которое рассчитала интеллектуальная заявка на основе выставленных параметров.

Коэф. – коэффициент позиции в заказе (см. ниже).

По каждому товару можно сделать дополнительные настройки (кнопка Настройка товара), На рисунке показаны настройки для герботона :

Коэффициент – индивидуальный коэффициент заказа товара («0» - не заказывать этот товар; «1» - заказывать как в заказе (значение Поумолчанию), «2», «3», «0,5» и т.д. – на сколько умножать значение, рассчитанное интеллектуальной заявкой.

*Количество* – количество, которое необходимо чтоб было в наличии (минимальный запас).

*Округление* – от какого числа округлять вверх (например значение «9»: количество рассчитанное программой «1,91» – округлиться до «2», а «1,64» – до «1»).

Профиль – присвоить данные значения можно для этого товара сразу для несколько профилей (отметить галочкой) и нажать кнопку «ОК». Если хотите

изменить настройки на нескольких профилей, нажимайте кнопку

На примере видно, что рассчитанное программой количество для заказа 14,8, Но поскольку в настройках указан минимальный запас 10шт, а коэффициент=2, то в заказ программа округлила рассчитанное количество до 30.

По каждой позиции товара можно просмотреть алгоритм расчета.

**Пример:** на рисунке видно, что расчетное количество товара «Гематоген русский мед 40г» 7.474, а заказать программа предлагает 5 штук. Чтобы посмотреть расчет по этому товару, кликните левой кнопкой на поде.

| Показывать: 01_Заказ 🗾 🌍 🎒 основной заказ: 7,474    | 71                   |          |             |               |       |     |           |  |
|-----------------------------------------------------|----------------------|----------|-------------|---------------|-------|-----|-----------|--|
| Название                                            | Интенсивность продаж | Остаток  | Кол. Продаж | Продано упако | Заказ | Koa | Уже заказ |  |
| Биафишенол `рыбий жир пищевой` 0,25г капс №100      | 7д. 12ч. 15м. 29с.   | 0        | 4           | 4             | 2     | 1   | I         |  |
| Бинт 7мх14см н/ст                                   | 1д. 15ч. 31м. 58с.   | 0        | 44          | 73            | 5     | 1   | Í         |  |
| Бинт стер 5мх10см                                   | 1д. 19ч. 12м. 20с.   | 0        | 58          | 95            | 5     | 1   | I         |  |
| Вода <del>минерал свято-михайловская</del> О,6л газ | 6д. 9ч. 2м. 26с.     | 0        | 22          | 24            | ~2    | 1   | Í         |  |
| Сематоген русский мед 40г                           | Од. 22ч. 28м. 40с.   | 0        | 271         | 470           | (5    | ) 1 | I         |  |
| Герботон насто <del>йка 100мл</del>                 | Од. 11ч. 18м. 55с.   | 0        | 228         | 366           | 28    | 2   | I         |  |
| Дипооспан 1мл амп №1                                | 5д. 13ч. 31м. 14с.   | 0        | 4           | 4             | 1     | 1   |           |  |
| □                                                   |                      | <u>v</u> |             |               |       |     |           |  |

Появится окно с расшифровкой расчета по текущей позиции:

💓 Расчёт заказа

основной заказ: 7,474 вычитаем остатки 0: 7,474 применяем кратность 5: 5 умножаем на коэффициент 1(коэф. цен. категории): 5 округление вверх от 9 десятичной части: 5 итог: 5 X

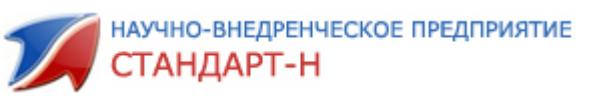

Также по каждому товару заказа можно посмотреть историю. По двойному клику на товаре программа откроет окно с историей по выбранному товару:

| 🎾 История наименовани                                                           | 19               |            |                      |          |              |               |          |       |      |                          |               |                  |  |
|---------------------------------------------------------------------------------|------------------|------------|----------------------|----------|--------------|---------------|----------|-------|------|--------------------------|---------------|------------------|--|
| 🔾 Аспаркам таб №50                                                              |                  |            | 20.07.201            | 1 16:12: | 24 💈 🗌       | 20.07.2011    | 16:12:28 | 2     | i Or | 🦸 Описание – 🖓 Поверх он |               |                  |  |
| []<br>[]<br>[]<br>[]<br>[]<br>[]<br>[]<br>[]<br>[]<br>[]<br>[]<br>[]<br>[]<br>[ | Наименование     | Тип доку   | Кол. Дата            | Партия   | Описание     |               | СЦ       | Це Ц. | Изг  | По Н                     | . Годен до    |                  |  |
| примод(оскоо)                                                                   | Аспаркам таб №50 |            |                      | 3202     |              |               |          | 8,41  |      | СИА   54                 | 41 01.03.2014 |                  |  |
| Расход(касса)                                                                   | Аспаркам таб №50 | Расход(кас | -3 20.07.2011 16:12: | 3217     | 8 Продажи за | последние 7 д | н О      | 0     | 0    |                          | 20.07.2011    | . <mark>В</mark> |  |
| Заказ                                                                           |                  |            |                      |          |              |               |          |       |      |                          |               | - j              |  |
| Текущий Заказ                                                                   |                  |            |                      |          |              |               |          |       |      |                          |               | 84               |  |
| Скрыт(дочерний заказ)                                                           |                  |            |                      |          |              |               |          |       |      |                          |               | On               |  |
| Отложенный заказ                                                                |                  |            |                      |          |              |               |          |       |      |                          |               | ерап             |  |
| Открытая накладная                                                              |                  |            |                      |          |              |               |          |       |      |                          |               | ИВНО             |  |
| Накладная                                                                       |                  |            |                      |          |              |               |          |       |      |                          |               | IN NO            |  |
| Автозаказ                                                                       |                  |            |                      |          |              |               |          |       |      |                          |               | Top              |  |
|                                                                                 | 1                |            |                      |          |              |               |          |       |      |                          |               | 19               |  |
|                                                                                 |                  |            |                      |          |              |               |          |       |      |                          |               |                  |  |
|                                                                                 |                  |            |                      |          |              |               |          |       |      |                          |               |                  |  |
|                                                                                 |                  |            |                      |          |              |               |          |       |      |                          |               |                  |  |
|                                                                                 |                  |            |                      |          |              |               |          |       |      |                          |               |                  |  |
|                                                                                 |                  |            |                      |          |              |               |          |       |      |                          |               |                  |  |
|                                                                                 |                  |            |                      |          |              |               |          |       |      |                          |               |                  |  |
|                                                                                 |                  |            |                      |          |              |               |          |       |      |                          |               | -                |  |

На панели слева выбираете документы, по которым будет отображаться история выбранного товара. Цветовая настройка строк истории товара устанавливается в настройках на закладке «История».

На примере показана оперативная история по документам прихода, расхода, заказа : за последние 7 дней было поступление 10уп, и продано 3 уп.

Для отображения истории сразу по всем товарам, нажмите кнопку Е История .

| и негория палиснования |         |      |           |                     |                      | -                        |              |
|------------------------|---------|------|-----------|---------------------|----------------------|--------------------------|--------------|
| Аспаркам таб №50       |         |      |           | 20.07.2011 16:12:24 | 20.07.2011 16:12:28  | 🛛 💈 🧯 Описание           | - Поверх око |
| Наименование           | Кол. Це | ена  | Цена опт. | Поставщик           | Тип документа        | Пар дата                 | <b>_</b>     |
| Аспаркам таб №50       | 5       | 14,2 | 9,68      | 000 "Ориола"        | Приход от поставщика | 29600 10.06.2011         |              |
| Аспаркам таб №50       | -2      | 14,2 | 9,68      |                     | Расход розница       | 29600 11.06.2011 13:33:5 | 7            |
| Аспаркам таб №50       | -1      | 14,2 | 9,68      |                     | Расход розница       | 29600 12.06.2011 9:17:34 |              |
| Аспаркам таб №50       | -1      | 14,2 | 9,68      |                     | Расход розница       | 29600 13.06.2011 13:27:4 | 9            |
| Аспаркам таб №50       | 10      | 11,2 | 8,36      | Катрен              | Приход от поставщика | 30186 17.06.2011         |              |
| Аспаркам таб №50       | -1      | 14,2 | 9,68      |                     | Расход розница       | 29600 17.06.2011 9:00:47 |              |
| Аспаркам таб №50       | 10      | 8,36 | 8,36      | Катрен              | Заказ                | 30186 17.06.2011 15:49:2 | 1            |
| Аспаркам таб №50       | -1      | 11,2 | 8,36      |                     | Расход розница       | 30186 21.06.2011 18:02:2 | 5            |
| Аспаркам таб №50       | -1      | 11,2 | 8,36      |                     | Расход розница       | 30186 22.06.2011 19:07:3 | 8            |
| Аспаркам таб №50       | -1      | 11,2 | 8,36      |                     | Расход розница       | 30186 24.06.2011 18:47:1 | 8            |
| Аспаркам таб №50       | -1      | 11,2 | 8,36      |                     | Расход розница       | 30186 02.07.2011 11:17:0 | 5            |
| Аспаркам таб №50       | -3      | 11,2 | 8,36      |                     | Расход розница       | 30186 02.07.2011 13:49:4 | 7            |
| Аспаркам таб №50       | -1      | 11,2 | 8,36      |                     | Расход розница       | 30186 12.07.2011 13:11:4 | 9            |
| Аспаркам таб №50       | 10      | 8,42 | 8,42      | Сиа                 | Заказ                | 32029 13.07.2011 15:58:4 | 3            |
| Аспаркам таб №50       | 10      | 11,3 | 8,41      | СИА Интернейшнл     | Приход от поставщика | 32029 14.07.2011         |              |
| Аспаркам таб №50       | -1      | 11,2 | 8,36      |                     | Расход розница       | 30186 14.07.2011 17:27:0 | 9            |
| Аспаркам таб №50       | -1      | 11,2 | 8,36      |                     | Расход розница       | 30186 18.07.2011 12:11:3 | 9            |
| Аспаркам таб №50       | -1      | 11.3 | 8,41      |                     | Расход розница       | 32029 18.07.2011 14:16:1 | 7            |

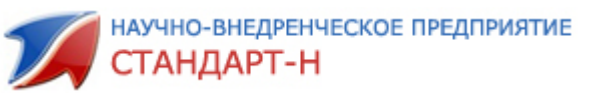

В окне Показывать: Заказ Яможно выбрать ранее установленные фильтры для отображения рассчитанного заказа. Можно показать весь заказ, или только ненулевые позиции (заказанное количество>0), все соки или наоборот – все кроме соков и т.д.. Вы сами можете устанавливать любые фильтры.

Для настройки фильтров нажмите кнопку 🐬. Это окно работает также как в программе «Менеджер Стандарт-Н».

#### Ассортимент

Нажмите кнопку «Ассортимент» для отображения списка всего ассортимента, который когда-либо у вас был. Если после нажатия кнопки ничего не отображается, нажмите кнопку «сформировать»:

| 🧮 История 🚺 Ассортимент 😼 Локальный справочник 📄 Заказ 본 Накладные 📮 Информация |                    |          |
|---------------------------------------------------------------------------------|--------------------|----------|
| Показывать: Всё 🗾 🔄 Настройка товара 💽 Сформировать                             |                    |          |
| Наименование                                                                    | Остаток            | Заказано |
| Агри /антигриппин гомеоп/ детс таб №40                                          | 1                  | 0        |
| Агри /антигриппин гомеоп/ таб №40                                               | 1                  | 0        |
| Ад минус 550мг таб №40                                                          | 1                  | 0        |
| Ад норма Форте капс №48                                                         | 1                  | 0        |
| Адаптер microlife ad-1024с д/авт тонометров                                     | 0,9999999999999999 | 0        |
| Адаптер омрон универсальный                                                     | 1                  | 0        |
| Адаптол 500мг таб №20                                                           | 1                  | 0        |
| Адвантан 0,1% 20г эмульсия                                                      | 1                  | 0        |
| Адвантан 0,1% мазь 15г                                                          | 1                  | 0        |
| Адвантан 0,1% мазь жирная 15г                                                   | 1                  | 0        |
| Адвантан крем 0,1% 15г                                                          | 1                  | 0        |
| Адельфанэзидрекс таб №250                                                       | 0,76               | 0        |
| Адепресс 20мг таб п/о №30                                                       | 1                  | 0        |
| Аджисепт классик пастилки №24                                                   | 0                  | 0        |
| Аджисепт мед лимон пастилки №24                                                 | 0                  | 0        |
| Аджисепт ментол эвкалипт пастилки №24                                           | 3                  | 0        |
| Адонис-бром таб п/о №25                                                         | 1                  | 0        |
| Адрианол взросл 10мл назал кап Фл                                               | 1                  | 0        |
| Адрианол детс 10мл назал кап Фл                                                 | 1                  | 0        |
| Aeeur 200mr kanc N≄10                                                           | 0                  | 0        |
| i ana ilina                                                                     |                    | -        |

#### Локальный справочник

Локальный справочник – список ваших привязок. Если у вас один и тот же товар назван в программе по разному, то здесь есть механизм сказать программе, что это один и тот же товар. Делая такие привязки вы улучшаете работу программы – расчет необходимого для заказа товара будет более точным.

Вы прямо в сформированном заказе («ЗАКАЗ») можете создать связку – при зажатой кнопке «ALT» мышкой сначала щелкните правильное наименование (к которому приводим), строка выделяется голубым цветом, затем щелкаем неправильные наименования («плохое» наименование).Эти строки выделяются другим цветом. При отпуске кнопки «ALT» выйдет окно с

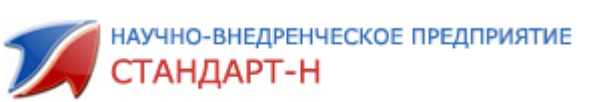

# предупреждением о переименовании. Нужно подтвердить или отменить связку.

| Название                                                     | Интенсивность продаж                | Остат | ок Кол. Прода | ж Прода | но упако  За | каз Коэ | . Уже заказ 🔺 |
|--------------------------------------------------------------|-------------------------------------|-------|---------------|---------|--------------|---------|---------------|
| Пюре фругоняня груша б/сах 110г                              | 9д. 5ч. 52м. 37с.                   |       | 0             | 12      | 15           | 2       | 1 0           |
| Ремантадин 50мг таб №20                                      | 9д. 0ч. 52м. 44с.                   |       | 0             | 6       | 6            | 1       | 1 0           |
| Салициловая кислота 1% спирт р-р 40мл фл                     | 6д. 12ч. 5м. 43с.                   |       | 0             | 12      | 18           | 2       | 1 0           |
| Салфетки аига влаж а/бакт №15                                | 6д. 7ч. 28м. 27с.                   |       | 0             | 5       | 5            | 2       | 1 0           |
| Салфетки влаж салфети мини арбуз №15                         | 9д. 8ч. 33м. 35с.                   |       | 0             | 10      | 10           | 2       | 1 0           |
| Сенаде 13,5мг таб №20                                        | 6д. 18ч. 5м. 41с.                   |       | 0             | 15      | 24           | 2       | 1 0           |
| Сок бабушкино лукошко осв б/сах груша 200мл                  | 5a 22u 0x 0a                        | -     | 0             | 4       | 7            | 2       | 1 0           |
| Сок спеленок яблоко б сах с пектином персик 200мл            | 💓Инт. заявка                        | ×     | 0             | 9       | 9            | 2       | 1 0           |
| Сок спеленок яблоко груша с 4 мес 200мл                      | Tanan Zanan ang Jawa Jawa Jawa Jawa |       | 0             | 7       | 9            | 2       | 1 0           |
| Сок спеленок яблоко ежевика с 6 мес 200мл                    | Tect Haldepern 3Butect/evilest/ N-T |       | 0             | 5       | 6            | 2       | 1 0           |
| Сок спеленок яблоко зел. осв б/сах 200мл                     | будут переименованы в               |       | 0             | 18      | 21           | 2       | 1 0           |
| Сок спеленок яблоко осв б сах с железом вишня 200мл          | Tana and Carao and Tana and Ales    |       | 0             | 12      | 13           | 2       | 1 0           |
| Сок фрутоняня яблоко осв б/сах 500мл                         | Lect Halbepem E vitest IN-1         |       | 0             | 13      | 17           | 2       | 1 0-          |
| Сок фрутоняня яблоко с м б сах 200мл                         | 🖌 Ла 🛛 🗙 Нет                        |       | 0             | 18      | 21           | 2       | 1 0           |
| Соль д/ванн морская /природная океаническая, древнего моря 1 |                                     |       | 0             | 8       | 8            | 2       | 1 0           |
| Спеман таб п/о №100                                          | 8д. 18ч. 56м. 38с.                  |       | 0             | 4       | 4            | 1       | 1 0           |
| Тампоны ob procomf.норм.8шт                                  | 8g. 54. 41 m. 39c.                  |       | 0             | 6       | 6            | 1       | 1 0           |
| Теймурова паста 50г                                          | 8g. 184. 30m. 14c.                  |       | 0             | 5       | 5            | 2       | 1 0           |
| Тест на берем "Evitest" №1                                   | 7д. 18ч. 22м. 7с.                   |       | 0             | 16      | 16           | 1       | 1 0           |
| Тест на берем эвитест/evitest/ №1                            | 3д. 21ч. 17м. 20с.                  |       | 0             | 41      | 41           | 2       | 1 0           |
| Тест на беременность итест плюс №1                           | 2д. 17ч. 34м. 2с.                   |       | 0             | 31      | 40           | 2       | 1 0           |
| Фиточай боровая матка ЗОг                                    | 9д. 21ч. 57м. 54с.                  |       | 0             | 4       | 4            | 1       | 1 0           |
| Чай стевия ф/п 1г №20                                        | 3д. 13ч. 17м. 23с.                  |       | 0             | 4       | 5            | 2       | 1 0           |
|                                                              | 13/0                                |       | -             |         |              | - 17 mm |               |

Все связки, введенные вами, можно увидеть, нажав кнопку Локальный справочник. Здесь же вы можете удалить ошибочно сохраненные связки . Для этого щелкните правой кнопкой на связке и выберите нужную вам функцию.

Для того чтобы наименования обновились – нажмите кнопку

😚 Обновить наимен.

## 5. Прочие функции программы

В программе предусмотрено резервное копирование данных, а также восстановление из копии в случае технических сбоев. Эти функции находятся в главном меню

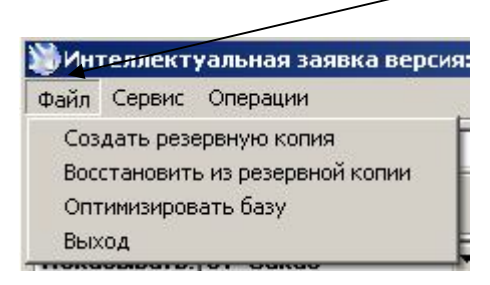

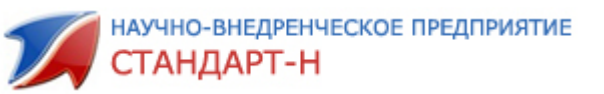

# 6. Принцип работы и результаты.

1) Выставляете настройки - кнопка И Настройка товара

2) Для начала работы с интеллектуальной заявкой Вам необходимо собрать данные - кнопка <sup>С Обновить данные</sup>.

3) Делаете расчет заказа – кнопка 📌 Рассчитать заказ

4) Просматриваете заказ, созданный интеллектуальной заявкой:

- по наименованиям, если физически один и тот же товар назван по разному, то лучше привести его к одному виду и снова рассчитать заказ
- проверяете кол-во, которое Вам рекомендуется заказать. Если в чем-то не согласны с количеством , то вы можете:
- посмотреть полную историю по этому препарату (двойной щелчок на препарате левой кнопкой);
- посмотреть причину почему заявка столько рассчитала или наоборот поставила кол-во 0.

5) Если сформированные заказ вообще не соответствует вашим принципам работы, то меняйте индивидуальные или общие настройки по профилю.

6) После всех изменений и перерасчета заказа выгружаете в программу «Общий заказ» - кнопка импортировать заказ.